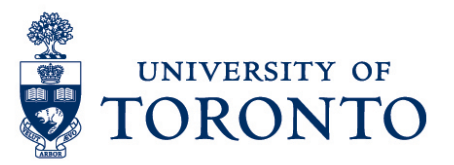

# Record Time Worked in uTIME for Timestamp and Hourly Employee

#### Contents

Overview Record Time Worked as Timestamp Employee Record Time Worked as Duration Employee

### Overview

**Overview** To gain an understanding on how to record time worked in uTIME through a PC for a timestamp and hourly employee with single job.

## **Record Time Worked as Timestamp Employee**

| 1. | In the employee's Home F<br>punch-out. | to punch-in or                      |                        |
|----|----------------------------------------|-------------------------------------|------------------------|
|    | Note: The recorded time                | Recorded Time: 12:43PM Central Time | and a green check mark |
|    |                                        |                                     |                        |

Record Timestamn

will be displayed which means a successful punch-in or punch-out.

2. Click Sign Out to exit from the system.

# **Record Time Worked as Duration Employee**

- 1. Click the gear icon 🔅 in the My Timecard widget and select **Pop-out** to open the **My Timecard** widget.
- 2. In the employee's My Timecard, select relevant time period.

| Mv  | ty Timecard  |          |               |            |        |  |                                     |      |          |           |      |
|-----|--------------|----------|---------------|------------|--------|--|-------------------------------------|------|----------|-----------|------|
| TTY | Ply Timecard |          |               |            |        |  |                                     |      |          | L X       |      |
|     |              |          |               |            |        |  | Loaded: 10:42 AM Current Pay Period |      |          | ▼ 111     |      |
|     |              |          |               |            |        |  |                                     |      |          |           |      |
|     |              |          |               |            |        |  | _                                   | _    | <b>C</b> |           |      |
|     |              |          |               |            |        |  | •                                   | 9    | • •      | ==        |      |
|     |              |          |               |            |        |  | Pri                                 | nt   | Refresh  | Calculate | Save |
|     |              |          |               |            |        |  | Time                                | card |          | TOTAIS    |      |
|     |              |          | a ha ha ha    | Provide de |        |  |                                     |      |          |           |      |
|     |              | Date     | Schedule      | Pay Code   | Amount |  | IN                                  |      |          | Transfer  |      |
| +   | ×            | Sun 9/11 |               |            |        |  |                                     |      |          |           |      |
| +   | ×            | Mon 9/12 | 9:00AM-5:00PM |            |        |  |                                     |      |          |           |      |

- 3. Click **Pay Code** cell on the date where hours will be recorded and select **Hours Worked.**
- 4. Enter hours worked on the **Amount** cell of the selected date.

| My Timecard |   |          |               |              |        |               |                 |               |                     |      |
|-------------|---|----------|---------------|--------------|--------|---------------|-----------------|---------------|---------------------|------|
|             |   |          |               |              |        | Loaded: 10:42 | AM              | Current Pay P | -                   |      |
|             |   |          |               |              |        |               |                 |               |                     |      |
|             |   |          |               |              |        | (             | 0               | Ð             | ₽                   |      |
| I           |   |          |               |              |        | i<br>Tin      | Print<br>mecard | Refresh       | Calculate<br>Totals | Save |
|             |   |          |               |              |        |               |                 |               |                     |      |
|             |   | Date     | Schedule      | Pay Code     | Amount | In            |                 |               | Transfer            |      |
| +           | × | Sun 9/11 |               |              |        |               |                 |               |                     |      |
| +           | × | Mon 9/12 | 9:00AM-5:00PM | Hours Worked | 8:00   |               |                 |               |                     |      |

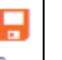

- 5. Click save to save.
- 6. Click Sign Out to exit from the system.